# K-water 인재개발원 홈페이지 (www.kwater.or.kr/edu) 회원가입 및 교육신청 매뉴얼

K-water 인재개발원 홈페이지를 통해 교육신청 및 수료증 발급 등을 처리하고 있으니, 개인별로 회원가입 후에 교육수강이 가능합니다.

※ 교육신청 문의 042-870-7254~3

#### 회원가입 빼뉴얼

### 1. 회원가입 클릭

#### ① 인재개발원 오른쪽 상단에 <u>'회원가입'</u>버튼을 클릭합니다.

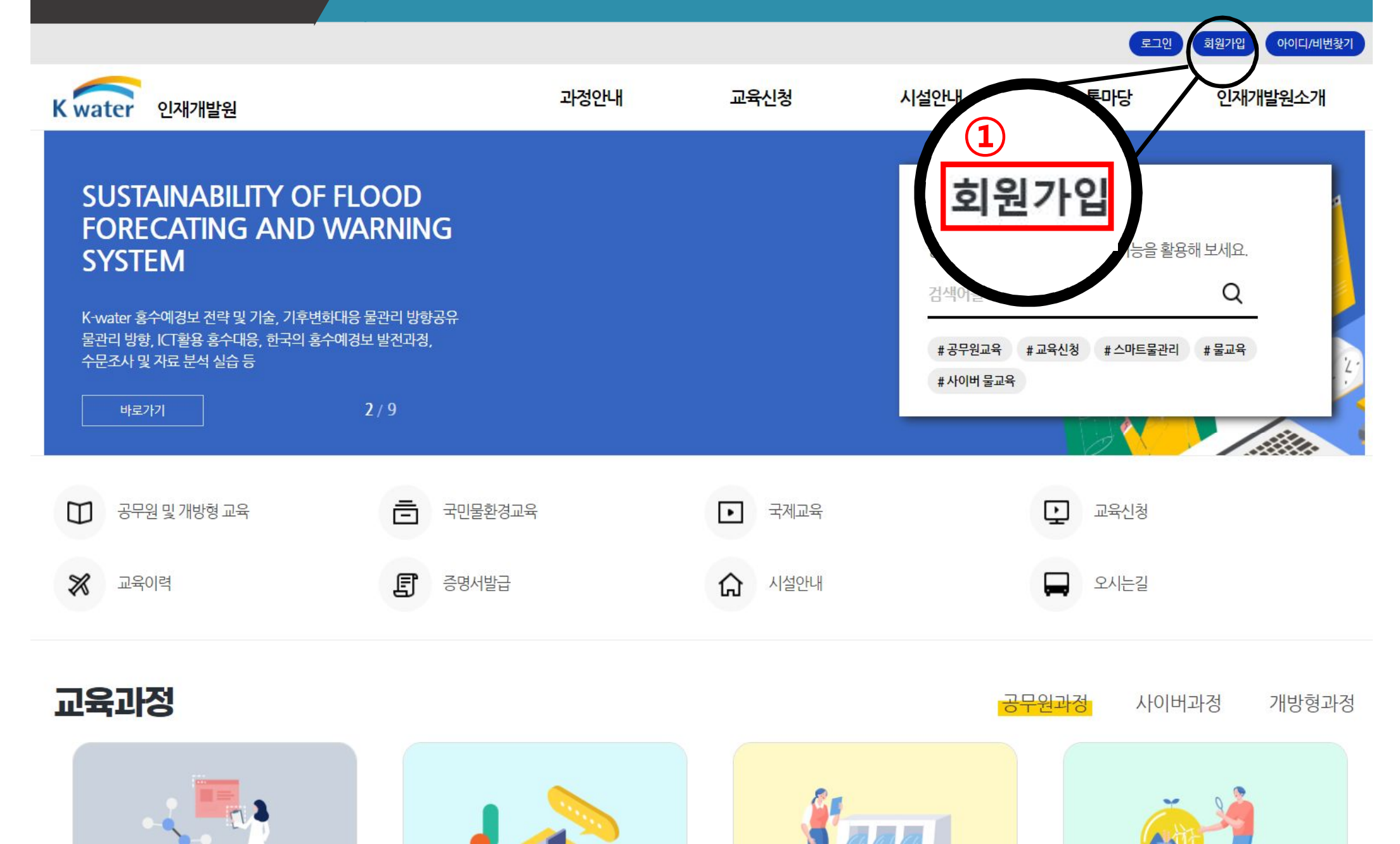

### 2. 회원가입 동의

#### ① ~③ 3가지 <u>동의 체크</u> 후 ④ 하단에 '동의합니다' 버튼을 클릭합니다.

회위가인 빼뉴엄

동의합니다

#### [필수] 회원약관 동의

제 1 장 콩 칙

(1)

2

3

제 1 조 (목적) 이 약관은 대국민 서비스를 위한 K-water가 홈페이지를 통하여 제공하는 서비스의 이용조건 및 절차, 기타 필요한 사항을 규정함을 목적으로 합니다. 제 2 조 (이용약관의 효력 및 변경) ① 이 약관은 서비스 화면에 게시하거나 기타의 방법으로 회원에게 공지함으로써 효력을 발생합니다. ② K-water는 합리적인 사유가 발생될 경우에는 이 약관을 변경할 수 있으며, 변경된 약관은 제1항과 같은 방법으로 공지함으로써 효력을 발생합니다. ③ 회원은 변경된 약관사항에 돔의하지 않으면 서비스 이용을 중단하고 이용계약을 해지 할 수 있습니다. 변경된 약관의 효력 발생일 이후의 계속적인 서비스 이용은 약관의 변경사항에 동의한 것으로 간주됩니다. 제 3 조 (관련법률 및 약관의 적용) 에 5 또 (전 10 명 후 - 10년 10년 7) ① 이 약관은 K-water가 제공하는 개별서비스에 관한 이용안내와 함께 적용합니다. ② 이 약 - 영시되지 아니한 사항에 대해서는 전기통신기본법, 전기통신사업법, 정보통신망이용촉진등에 관한 법률 및 기타 관련법령의 규정에 의합니다. 제 4 조 에의 정의)

가, 선택적 개인정보는 교육운영 시 활용되는 정보로 정보주체의 동의에 의해서만 수집 및 보유합니다. 제공을 원하지 않을 경우 수집하지 않으며, 미동의로 인해 이용 상의 불이익이

는 건경사원 : 소속기관명 나. 각준 시판 및 정보제공 서비스 이용 과정에서 해당 서비스의 이용자에 한해서 추가 정보들이 수집될 수 있습니다. 이용 목적, 보유 및 이용기간, 거부권 및 불이익은 개인정 . 호정책과 동일하게 적용 받습니다.

5인협회 기술인력 정보조회, 불만처리 등 민원처리, 고지사항 전달 등을 목적으로 개인정보를 처리합니다.

원약관에 동의합니다

[필수] 개인경보 수집,이용에 관한 동의

[개인정보 수집 목적] 인재개발원은 다음과 같은 이유로 개인정보를 수집합니다.

공무원: 직종, 직급, 담당업무, 담당업무경력, 주소, 성별

가. 서비스 제공에 관한 계약 이행

컨텐츠 제공, 특징 맞춤 서비스 제공

회원제 서비스 이용에 따른 본인확인, 개인식별, 증명서발급(교육수료증) 등 수강이뤄 및실적관리, 불량회원의 부정이용 방지와 비인가 사용방지, 가입의사 확인, 연령확인,

및 홍보 활동

인경보 수접,이용에 동의합니다

[선택] 선택경보 수집 이용에 관한 동의

기업체 : 근무부서, 직위, 주소, 성별 산학협력 대학(원)생 : 주소, 학과명, 학년, 성별

· 택정보 수집,이용에 동의합니다

[선택적 개인정보 수집 항목]

발생하지 않습니다.

일반:성별

나.홈페이지 회원관리 및 서비스 제공

한국건설

다.교육

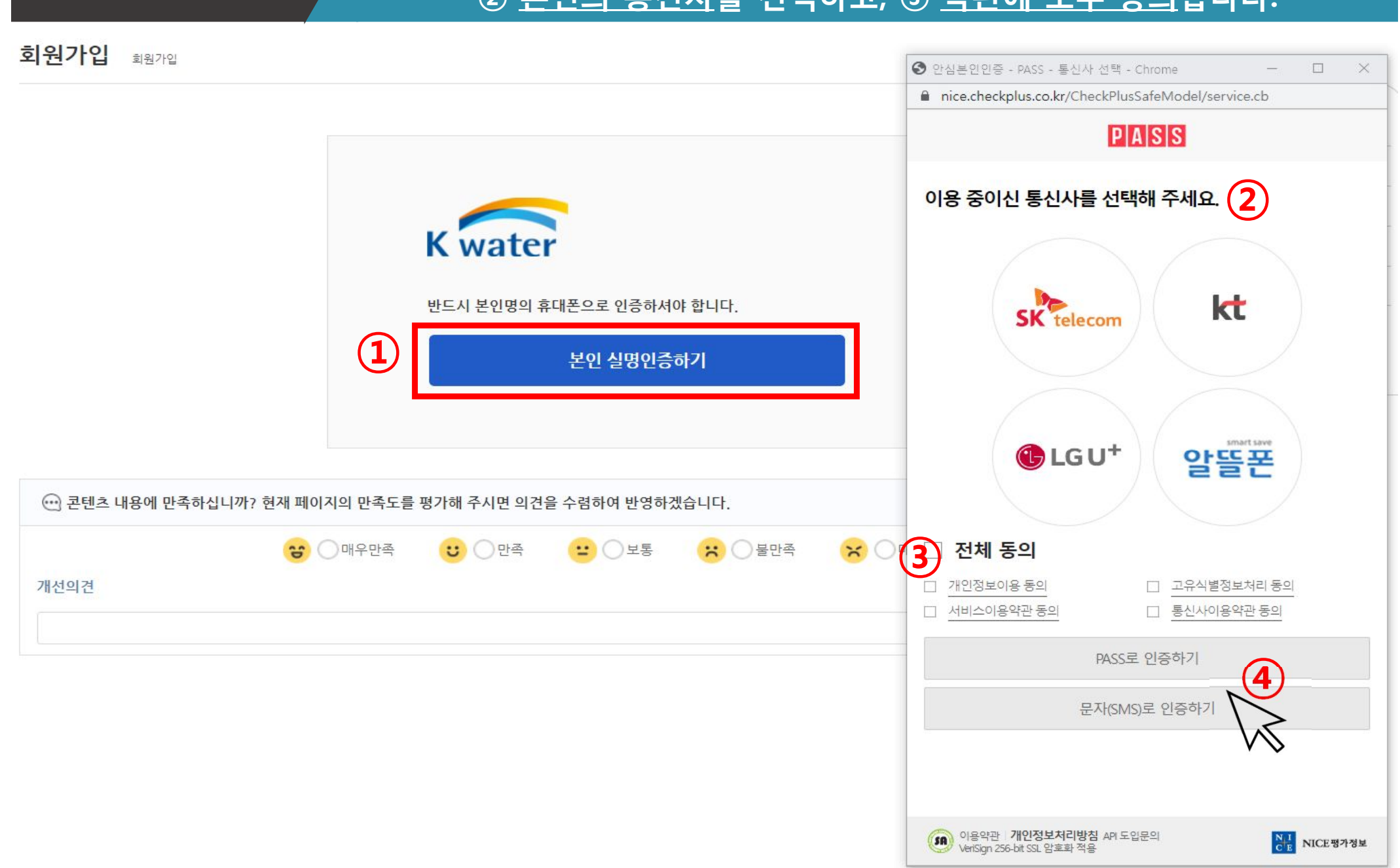

#### ① 인증수단을 <u>'휴대폰'</u>으로 선택 후, ② <u>본인의 통신사</u>를 선택하고, ③ <u>약관에 모두 동의</u>합니다.

### 3. 본인 실명인증

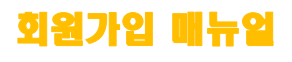

### 4. 회원가입 유형선택

#### ① 본인에게 맞는 <u>가입 대상자 유형 선택</u>합니다.

회원가입 빼뉴얼

| 王 K water 인재개발원 | w.        |                             | ▲로그인 유·회원가입 우·아이디/비번 찿기 |
|-----------------|-----------|-----------------------------|-------------------------|
| + 과정안내          | 회원가입 회원가입 |                             |                         |
| + 교육신청          | 회원가입 🚺    |                             |                         |
| + 시설안내          | * 구분      | 구분을 선택하세요 ✔                 |                         |
| + 소통마당          |           | 구분을 선택하세요<br>공무원가입          |                         |
| + 인재개발원소개       |           | 기업제가입<br>산학협력가입<br>일반회원가입   | 회원가입 가입취소               |
| + 회원서비스         |           | 교원회원가입<br>수돗물 안심서비스 수행요원 가입 | 2 🖄                     |

M

### 4. 개인정보 입력(예시:기업체회원)

#### ① <u>개인정보</u>를 모두 작성한 후, ② <u>'회원가입'</u>을 클릭합니다.

| 회원 <mark>가</mark> 입 | 회원가입        |                                                                                                    |
|---------------------|-------------|----------------------------------------------------------------------------------------------------|
| 회원가입 🕛              |             |                                                                                                    |
| (1)                 | * 구분        | 기업체가입 ~                                                                                                    |
| Ŭ                   | * 아이디       | 아이디를 입력하세요. 아이디중복확인                                                                                                    |
|                     | *비밀번호       | •••••• • • • • • 영문, 숫자, 특수문자 조합 9자리 이상                                                                                                    |
|                     | * 비밀번호확인    | 비밀번호를 한번더 입력해 영문, 숫자, 특수문자 조합 9자리 이상                                                                                                    |
|                     | 성명          | 이창선                                                                                                    |
|                     | * 이메일       | ex) kwater@kwater.or.kr 본인 소속 기업체의 사업자등록번호 입력-검색                                                                                                    |
|                     | * 휴대전화      | 010 - - - - - - - - - - - - - - - - - - - - - - - - - - - - - - - - - - - - - - - - - - - - - - - - - - - - - - - - - - - - - - - - - - - - - - - - - - - - - - - - - - - - - - - - - - - - - - - - - - - - - - - - - - - - - - - - - - - - - - - - - - - - - - - - - - - - - - - |
|                     | * 사무실전화번호   |                                                                                                    |
|                     | * 사업자등록번호   | 검색 신규                                                                                                    |
|                     | * 소속기관명     |                                                                                                    |
|                     | 근무부서        |                                                                                                    |
|                     | 직위          |                                                                                                    |
|                     | * 사무실(학교)주소 | 우편번호 우편번호찾기 (우편번호 경색이 안되는 경우 직접 입력해주세요)<br>주소                                                                                                    |
|                     |             | (2)                                                                                                    |

### 5. 회원가입 완료 및 로그인

#### ① 회원가입 완료 확인 후, <u>로그인</u>합니다.

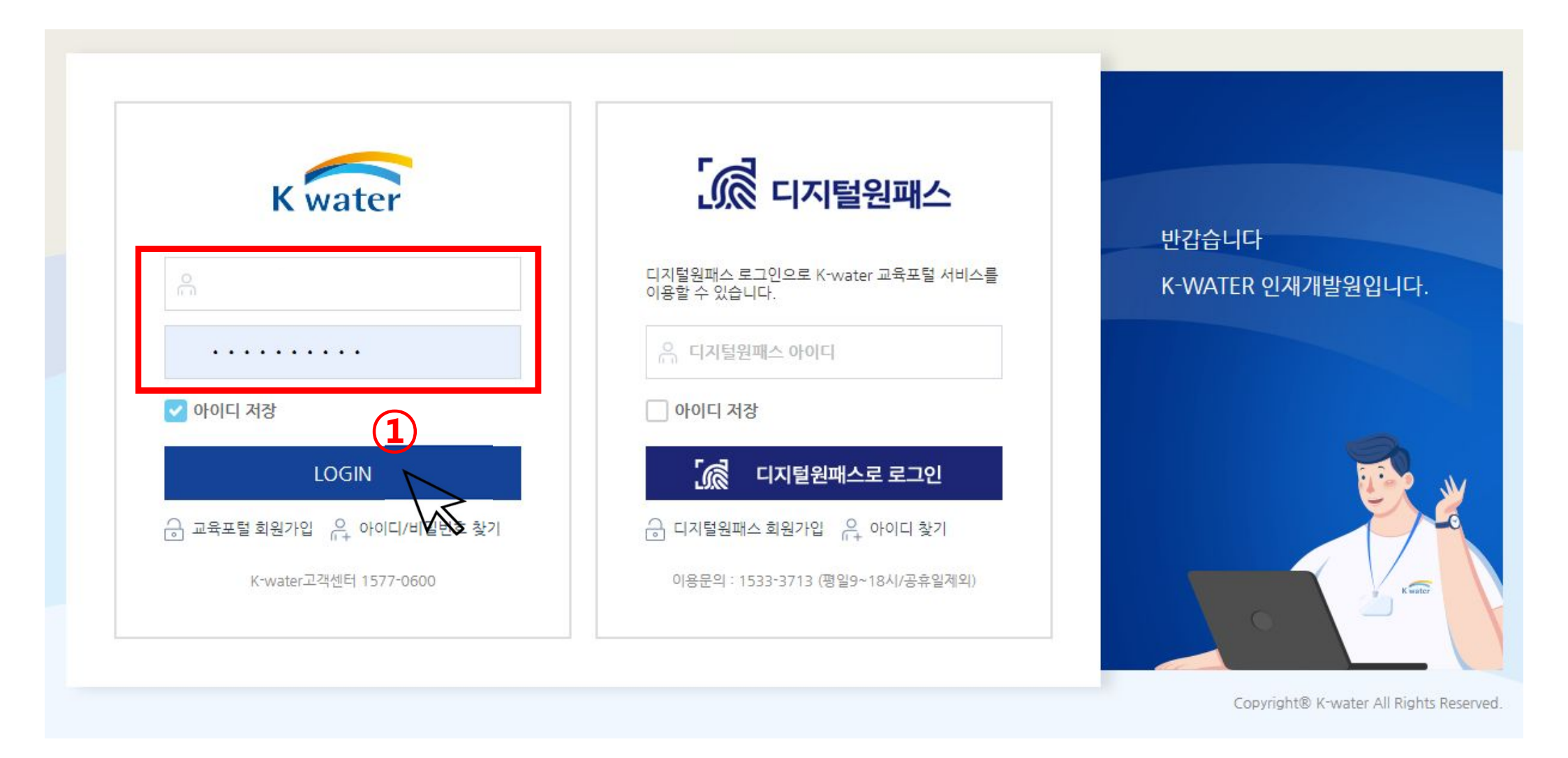

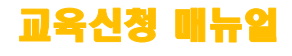

#### ①→② 메인화면에서 '<u>교육신청'</u> 버튼을 클릭합니다.

|                             |                       |          |      | 1                | 공무원테스트 🕒 2023-01-17 15:       | 50:04 QR코드       |  |
|-----------------------------|-----------------------|----------|------|------------------|-------------------------------|------------------|--|
| water 인재개발원                 | 과정안내                  | 교육신청     | 시설안내 | 소통마당             | 인재개발원소개                       | 마이페이지            |  |
|                             | 공무원 및 개방형교육           | 교육신청안내   | 시설현황 | 새소식              | 인사말                           | 나의교육정보<br>회원정보수정 |  |
| SUSTAINABILITY OF           | 국제교육                  | 교육신청 (2) | 주요시설 | 학습자료실 프 승규기      | 연혁 및 수상내역                     |                  |  |
| FORECATING AND V            | ्य <sub>धिळक</sub> NG | 교육일정     |      | 학습동영상            | 조직 및 담당자                      |                  |  |
| SYSTEM                      | 국민물환경교육               | 교육절차     |      | 궁금한 내용이<br>1:1문의 | 1 XU-1월 등 합 검색 기능을 합용<br>4계8경 |                  |  |
| K-water 홍수예경보 전략 및 기술, 기후변화 |                       |          |      | 수료증진위여부확인        | 찾아오시는 길                       | <u> </u>         |  |
| 물관리 방향, ICT활용 홍수대응, 한국의 홍수에 | io 근 근 + io,          |          |      | # 공무원교육          | # 교육신청 # 스마트물관리               | #물교육             |  |
| 우군소사 및 사료 분약 실급 등           |                       |          |      | # 사이버 물교         | म                             |                  |  |
| 바로가기                        | 1/9                   |          |      |                  |                               |                  |  |

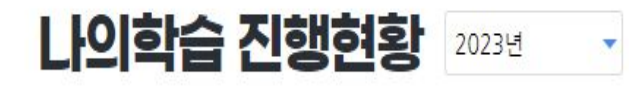

· <mark>학습현황</mark> 신청현황 이력현황

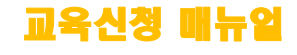

### ①, ② 교육형태 '전체 ' 에서 <물기업 재직자> 로<u>키워드 검색</u>합니다. ③ 수강을 희망하는 교육과정 <u>'신청'</u>버튼을 클릭합니다.

| Ξ κ water 인재개발원 |     |                 |                       |                   |                           |         |            | ይ  | 공무원테스트 님 ④2023-01-1   | 7 14:52:51          | ď          | 로그아웃      |
|-----------------|-----|-----------------|-----------------------|-------------------|---------------------------|---------|------------|----|-----------------------|---------------------|------------|-----------|
| + 과정안내          | 교육심 | 신청 교육신학         | 청 〉 교육신청              |                   |                           |         |            |    |                       | G                   |            |           |
| - 교육신청          |     |                 |                       | (                 | 1                         | ( m) )  |            |    |                       | (2                  | 9          |           |
| - 교육신청안내        |     | 교육기간 20         | 023-01-17 ~ 20        | 23-12-31 📋        | 과정명                       | 물기      | 업지         | 직자 |                       | G                   | 전<br>코<br> |           |
| - 교육신청          |     | 교육형태 전          | 1체<br>1체              | •                 | 신청                        | 가능과정 보기 |            |    |                       |                     | $\bigvee$  | $\langle$ |
| - 교육일정          |     | 수<br>수          | ≃도법정(집합)<br>≃도법정(사이버) |                   |                           | 3)      |            |    |                       |                     |            |           |
| - 교육절차          | 전체과 | 정 [총 5 건 건<br>저 | 1설기술법정<br>1수지댐법정      |                   | · · ·                     | 9       |            |    |                       |                     |            |           |
|                 | NO  | 교육분류 수          | -문조사법정<br>2역조사법정      |                   | 교육과정명                     | 교육      | 청강         | 알람 | 교육기간                  | 교육 <mark>시</mark> 간 | 정원         | 신청인원      |
| + 시설안내          | 1   | 공무원과 지          | l하수법정<br>u바려고저        |                   | <u>:트 물관리 기술)</u>         | 신청      |            |    | 2023-02-20~2023-02-24 | 35                  | 30         | 0         |
| ★ 소통마당          | 2   | 공무원과 가          | H방형(사이버)              |                   | ]                         |         |            |    |                       |                     | 30         | 0         |
|                 | 3   | 공무원과정           | 수도법정(집합)              | [물기업              | 재직자] 디지털                  | 느피치 1   | 차          | 신청 | 교육신청기건                | <u> 0 </u>          | 30         | 0         |
| + 인재개발원소개       | 4   | 개방형과정           | 개방형과정                 | (모듈 L) Arc(       | <u> SIS로 GIS 시작하기(초급)</u> | 신청      |            | 7  | 아닌경우 알                | 람                   | 20         | 0         |
| + 마이페이지         | 5   | 개방형과정           | 개방형과정                 | <u>(모듈 M) 상</u> 4 | <u>►도 GIS 데이터 활용 A</u> …  | 신청      | $\searrow$ |    | 신청가등                  |                     | 20         | 0         |
|                 |     |                 |                       |                   |                           |         |            |    |                       |                     |            |           |

+ 통합검색

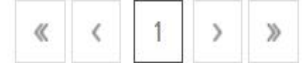

#### 교육신청 빼뉴얼

## ①~ ② 개인정보 수집에 대한 <u>동의 체크</u> 후, ③ <u>'동의합니다'</u>버튼을 클릭합니다.

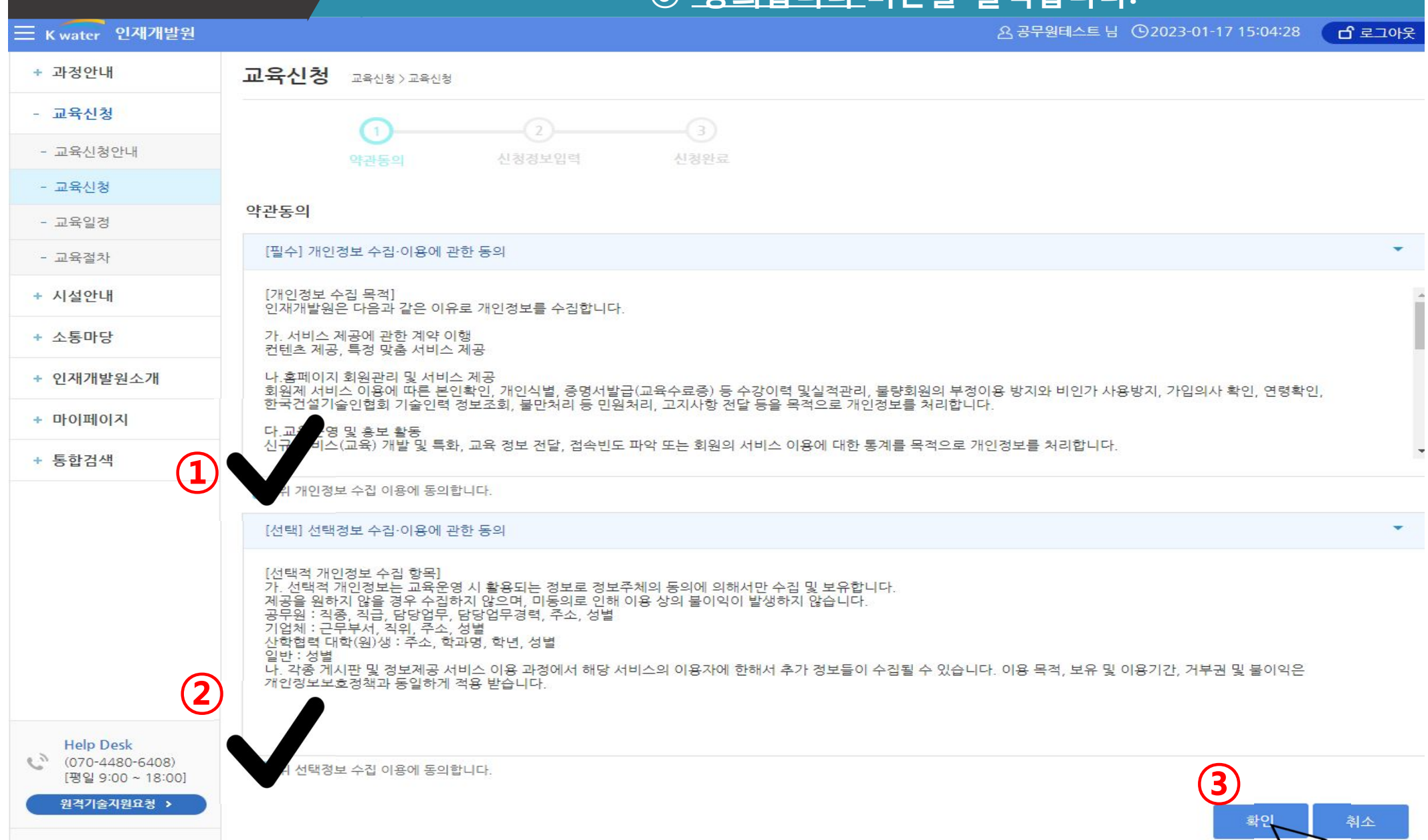

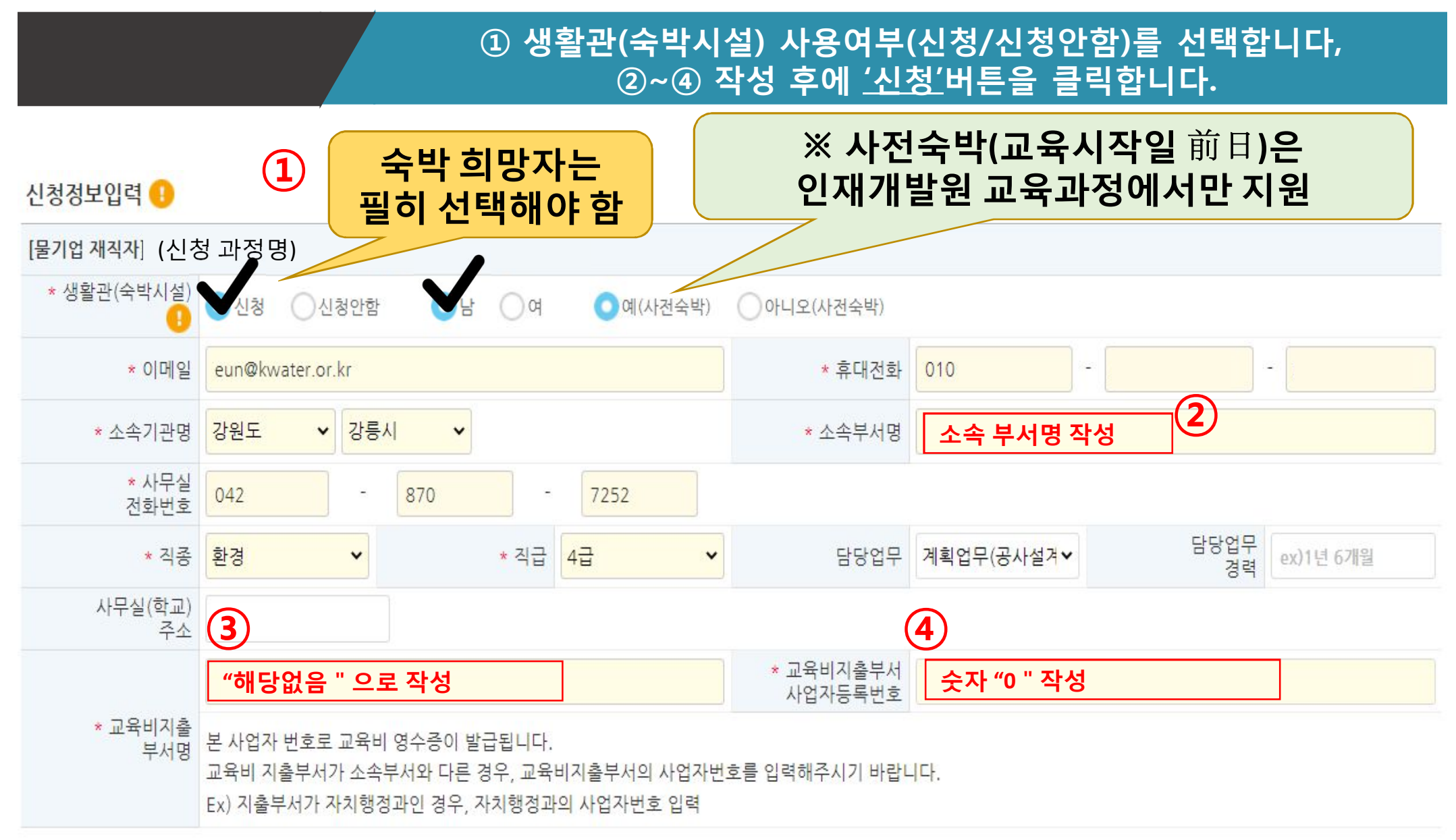

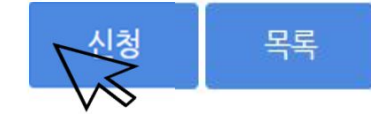

교육신청 매뉴일

#### ① <u>'예'</u>를 클릭하면 교육신청 완료

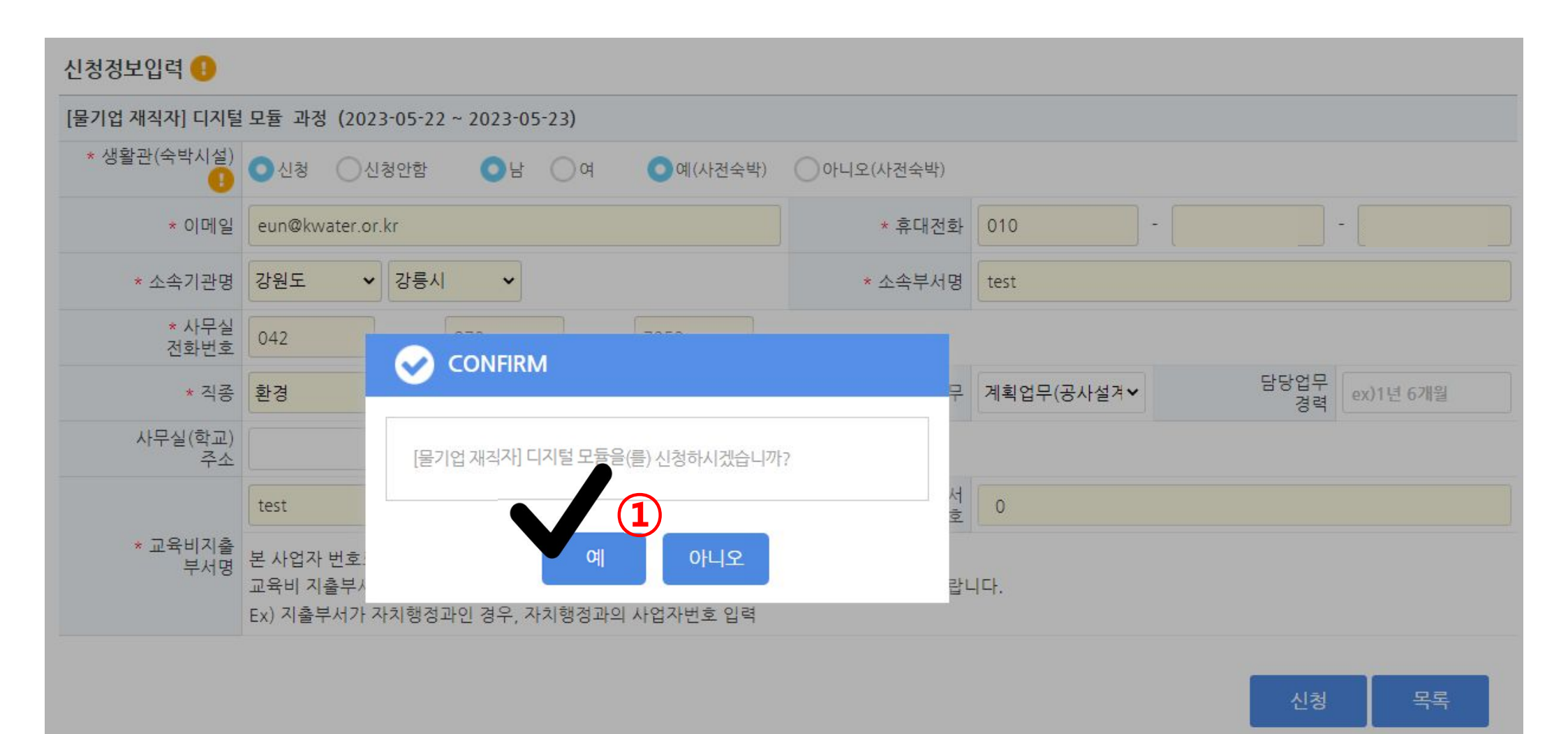

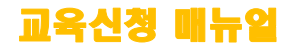

### 7. 교육신청 완료

교육신청 완료 화면

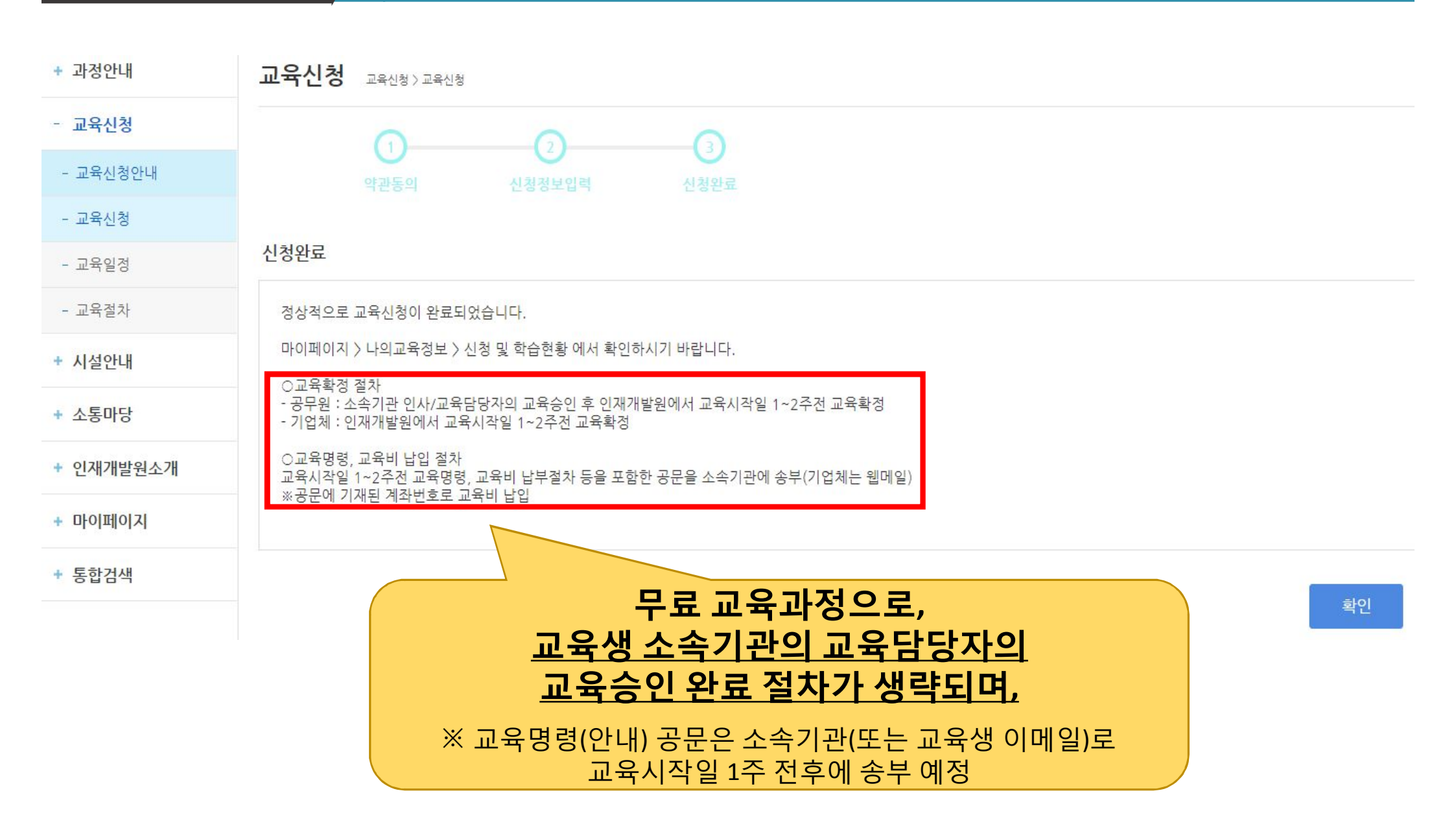

교육신청 빼뉴얼

#### 교육신청 배뉴일

### 8. 교육신청 확인 및 취소

#### 교육신청 완료 화면

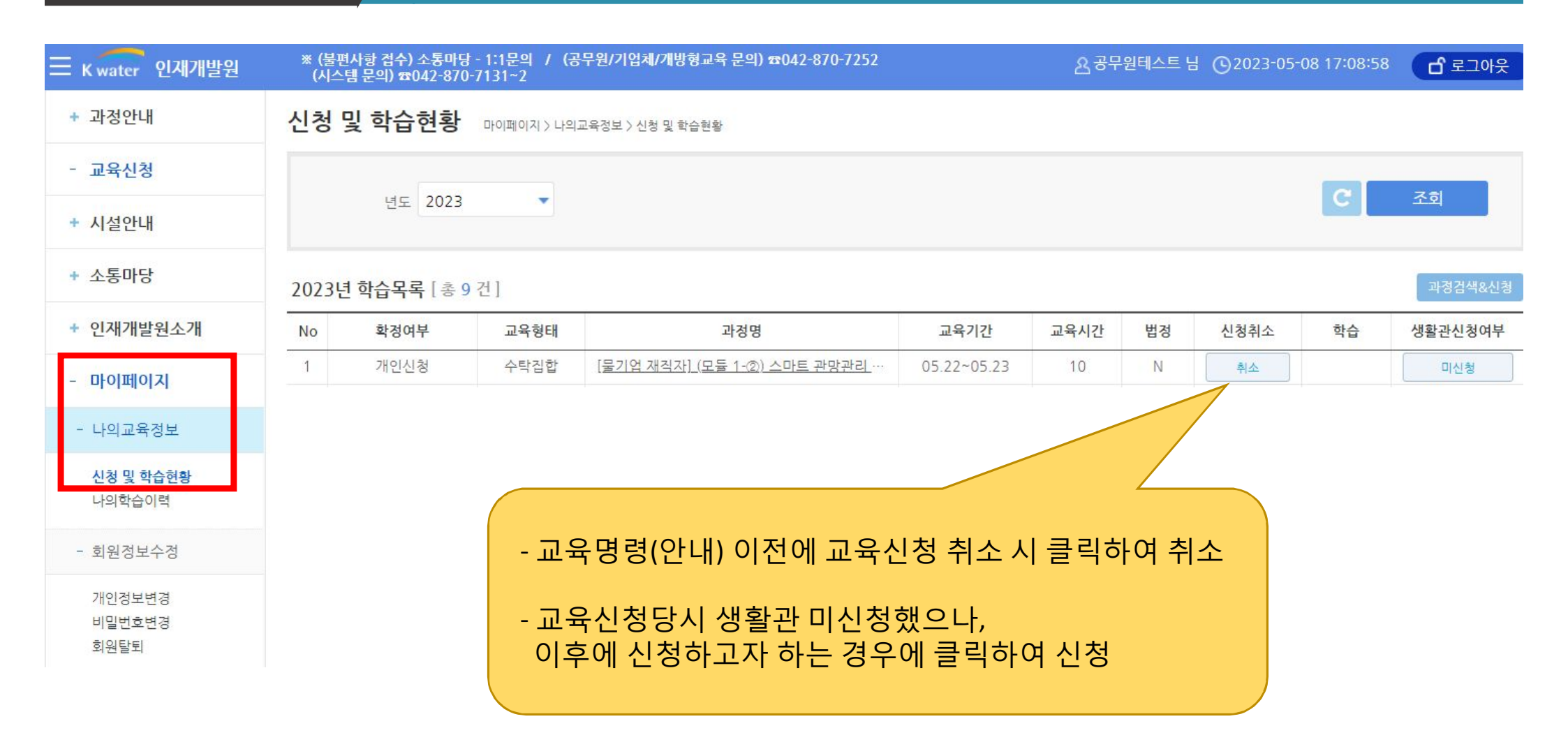